### РЕКОМЕНДАЦИИ

# по регистрации на портале государственных услуг

Регистрация на государственном портале позволит подавать электронное заявление в любое время независимо от времени суток, праздничных и выходных дней, через любой компьютер, планшет или мобильный телефон, имеющий доступ к сети «Интернет». Достаточно только отправить электронное заявление и необходимый перечень документов через портал государственных услуг.

На портале есть несколько уровней учетных записей: упрощенная, стандартная и подтвержденная. От уровня учетной записи зависит набор услуг, доступных для получения. Для полноценного использования портала и получения услуг, таких как оформление загранпаспорта, вам необходимо зарегистрировать сначала упрощенную учетную запись, после этого ввести и отправить на проверку личные данные, а затем подтвердить личность одним из нескольких способов.

#### Что понадобится для регистрации на сайте Госуслуги?

- паспорт (необходимы паспортные данные);

- страховое свидетельство обязательного пенсионного страхования (СНИЛС, его одиннадцатизначный номер);

- мобильный телефон или электронная почта.

### Регистрация

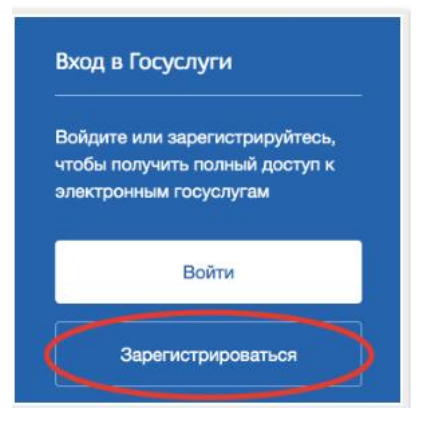

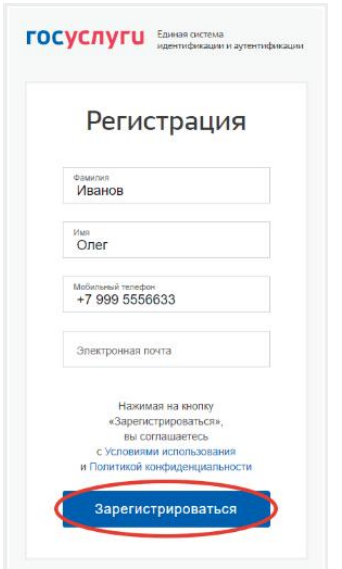

Перейдите на официальный сайт госуслуги.ру и кликните по кнопке «Зарегистрироваться». Форма регистрации расположена на странице https://esia.gosuslugi.ru/registration/.

### Регистрация упрощенной учетной записи

Затем Вам будет предложено заполнить форму регистрации, которая включает в себя указание имени, фамилии, номера телефона или электронной почты.

Введите в соответствующие поля фамилию, имя и номер мобильного телефона.

Нажмите кнопку «зарегистрироваться». После этого подтвердите номер мобильного телефона или электронную почту.

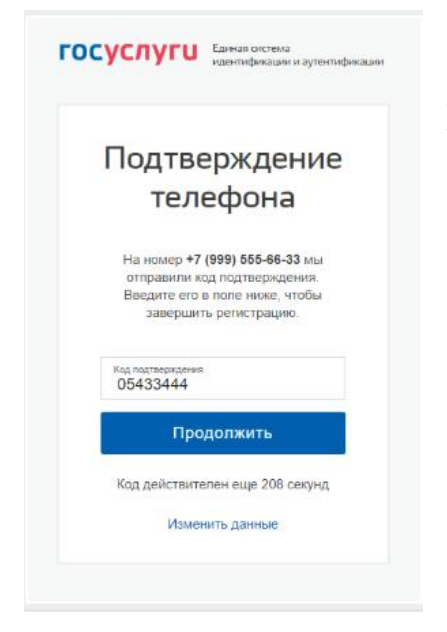

На указанный при регистрации мобильный телефон будет выслано SMS- сообщение с кодом подтверждения. Внесите код в соответствующее поле и нажмите кнопку «Продолжить».

В случае, если код подтвердила Ваш номер этапе необходимо его через специальную Если при

электронной почты телефона, вам ссылке ИЗ письма, электронный ящик. Затем входа.

Будьте будет использоваться для портале госуслуг, на рекомендуется

комбинации цифр или

| ocychyru                             | идентификации и аутентификация |
|--------------------------------------|--------------------------------|
| Прид                                 | умайте                         |
| па                                   | роль                           |
| Ведите пароль                        |                                |
| Стенерировать па<br>Не забудьте запи | ать парол. 3‼s)gO=6C           |
| Еще раз                              |                                |
|                                      | отово                          |
|                                      |                                |

указан корректно и система телефона, то на следующем придумать пароль и задать форму, введя его два раза. регистрации вы указали адрес вместо номера мобильного потребуется перейти по высланного системой на так же задать пароль для

внимательны, данный пароль входа в Ваш личный кабинет поэтому крайне не использовать простые букв.

Обратите внимание, каким он должен быть. Пароль должен состоять не менее чем из 8 символов. Допустимы только латинские буквы, цифры и знаки пунктуации. Рекомендуем создать пароль, который:

- содержит латинские строчные буквы;
- содержит латинские прописные буквы;
- содержит цифры;
- не имеет подряд идущих одинаково символов;
- содержит 8 и более символов;

- содержит спецсимволы (например: @,#,\$, %,\*).

Обратите внимание, нажав по ссылке «Сгенерировать пароль», система сама придумает для вас сложный и правильный пароль. Если вы воспользовались этой функцией, обязательно запишите созданный пароль и сохраните в надежном месте!

Регистрация упрощенной учетной записи завершена. Теперь Вы можете пользоваться ограниченным количеством государственных услуг, подтверждение которых не требуется, а также получать услуги справочноличности для

информационного характера.

### Регистрация стандартной учетной записи. Ввод личных данных

| <ul> <li>Данные докум<br/>настнорямы да<br/>поддаротаем<br/>подтворждения</li> </ul> | ыла, удаптанаральната (инность, и намер СНИТС<br>на тап, члабы прадостватсть вако орнания набер<br>на узлук. Вак ностатурые укаус потрабуются<br>о важаю семность |  |
|--------------------------------------------------------------------------------------|----------------------------------------------------------------------------------------------------|--|
| Редактировани                                                                        | е данных                                                                                                    |  |
| Oquenteri                                                                            | Francis                                                                                                    |  |
| Nur                                                                                  | Over                                                                                                    |  |
| Ofeerse                                                                              | Алиссиционе                                                                                                    |  |
|                                                                                      | E Heromenia                                                                                                    |  |
| Deer                                                                                 | О Фриский<br>П Жанский                                                                                                    |  |
| Дата рождание                                                                        |                                                                                                    |  |
| Место рокудиния                                                                      |                                                                                                    |  |
| Ravegeestee                                                                          | РОССИЯ                                                                                                    |  |
| Драунаат,<br>уростпартасций лики                                                     | Папторт грандания Российской Фидерадие •                                                                                                    |  |
| Copert as assumpt                                                                    | 400000                                                                                                    |  |
| Keis migste                                                                          | Citornovew 2001 Poccas                                                                                                    |  |
| Дага жаданы                                                                          | 1                                                                                                    |  |
| Nue regenuerenne                                                                     |                                                                                                    |  |
| снис ()                                                                              |                                                                                                    |  |

Для того, чтобы Вы смогли полноценно пользоваться порталом, Вам нужно заполнить личную информацию и подтвердить личность.

Сразу после уведомления об успешно завершенной регистрации, система перенаправит Bac на форму заполнения данных, включаюших личных себя в паспортную информацию и данные СНИЛС, поэтому эти документы необходимо подготовить заранее. После ввода личных данных и их проверки уровень учетной записи повысится до стандартной вы будете иметь И больше возможностей по получению услуг на портале.

Процедура подтверждения личных данных так же проста и проходит в 3 этапа.

1 этап – ввод личных данных,

2 этап – проверка личных данных,

3 этап – подтверждение личности.

Для заполнения личных данных Вам понадобиться паспорт и СНИЛС, а точнее его номер.

Личные данные следует заполнять внимательно и аккуратно. После этого необходимо отправить их на автоматическую проверку, нажав кнопку «Сохранить».

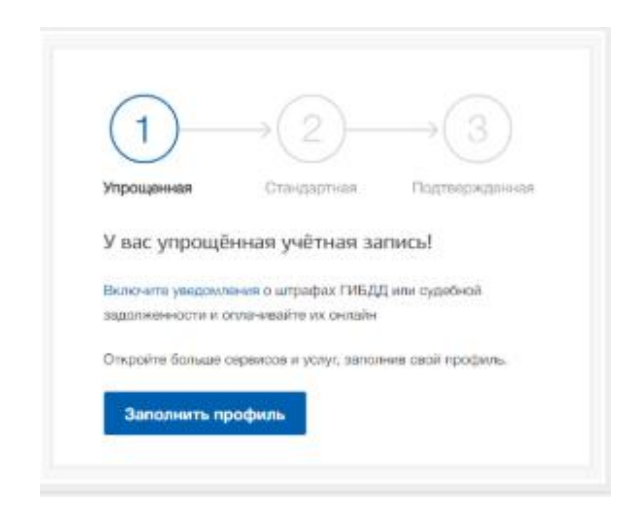

Если вы не станете заполнять информацию о себе и перейдете на страницу личных данных ЕСИА, увидите информацию о том, что имеете упрощенную учетную запись, предложение заполнить профиль и описание преимуществ подтвержденной учетной записи. Благодаря ей сможете пользоваться всеми услугами, вы представленными на портале, в том числе оформить загранпаспорт через интернет. Ввести информацию основную для получения стандартной учетной записи можно перейдя по кнопке «Заполнить профиль».

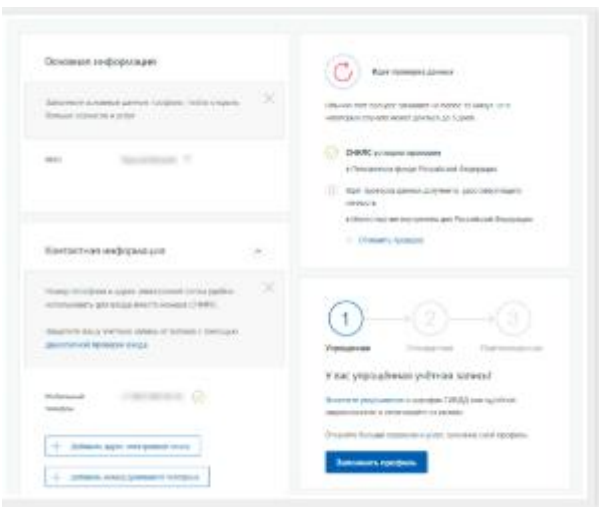

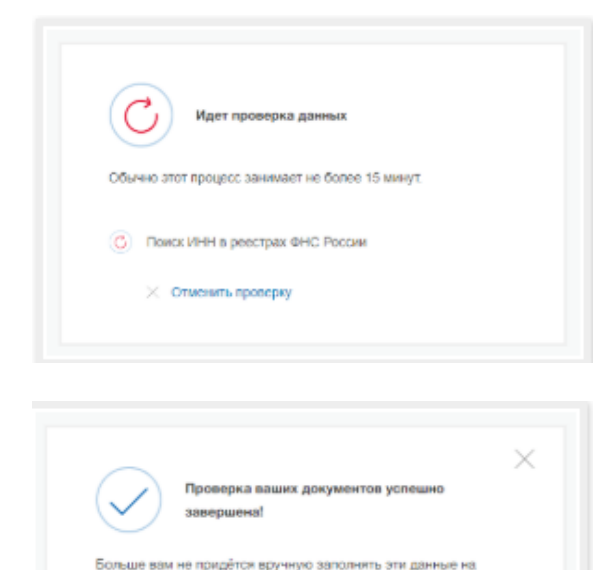

шем портале и порталах, куда вы будете входить через

2

Вам открыт доступ к новым услугам, например, «Запись на. прием к врачу». Получите полный доступ к порталу госуслуг, а также личном набинету Напосовой службы и другим оврансам, подтвердие

и можете подтвердить личность другими опособеми: онлайрез наших партнёров, с помощью электронной подписи или казные пасьмом с кадом подтверждения па Почте Россия

У вас стандартная учетная запись!

Найти ближайший центр обслужив

Госуслуги

Указанные Вами личные данные отправляются на автоматическую проверку в Пенсионный фонд РФ и МВД.

Затем система попробует найти ваш ИНН в реестрах Федеральной Налоговой Службы России.

С результатом данной проверки Вы сможете ознакомиться через несколько минут. В особых случаях проверка может занять довольно много времени, но случается такое редко.

После того как данная процедура успешно завершиться, на Ваш мобильный телефон или адрес электронной почты будет выслано уведомление с результатом проверки, а также соответствующее состояние отобразиться на сайте.

Теперь Вы имеете стандартную учетную запись и можете воспользоваться ограниченным набором услуг, например, «Запись на приём к врачу» и «Регистрация автомобиля».

#### Подтверждение личности на госуслугах

Для того, чтобы полноценно пользоваться государственными услугами через интернет, необходимо иметь **подтвержденную учетную запись**.

На портале существует 3 способа подтверждения личности:

личное посещение ближайшего центра обслуживания (отделение ФГУП «Почта России», МФЦ России, центр обслуживания клиентов ОАО «Ростелеком», и др.);

интернет-банк Сбербанка, Тинькофф-банка или Почта-банка;

ввод на сайте персонального кода подтверждения, полученного из заказного письма от официального сайта Госуслуг.

### Личное обращение в центр обслуживания пользователей

рекомендованный способ Это подтверждения личности. Этот способ предполагает посещение специализированного центра обслуживания. Таковым может

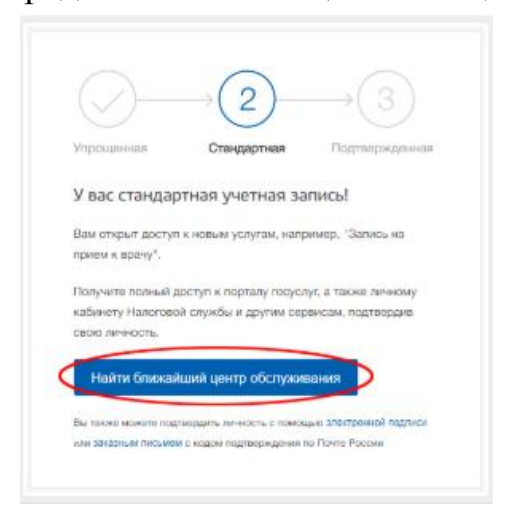

отделение МФЦ, Почты являться России, Пенсионного Фонда, Управление МВД России, офис компании «Ростелеком», отделение банка и т.д. Подтвердить личность таким способом вы можете бесплатно в любой момент, просто посетив центр из предложенных на сайте госуслуг. списка Вам потребуется предъявить документ, который был указан на этапе ввода личных данных (паспорт гражданина Российской Федерации или иной) и СНИЛС.

Перейдите по кнопке «Найти ближайший центр обслуживания» на странице личных данных.

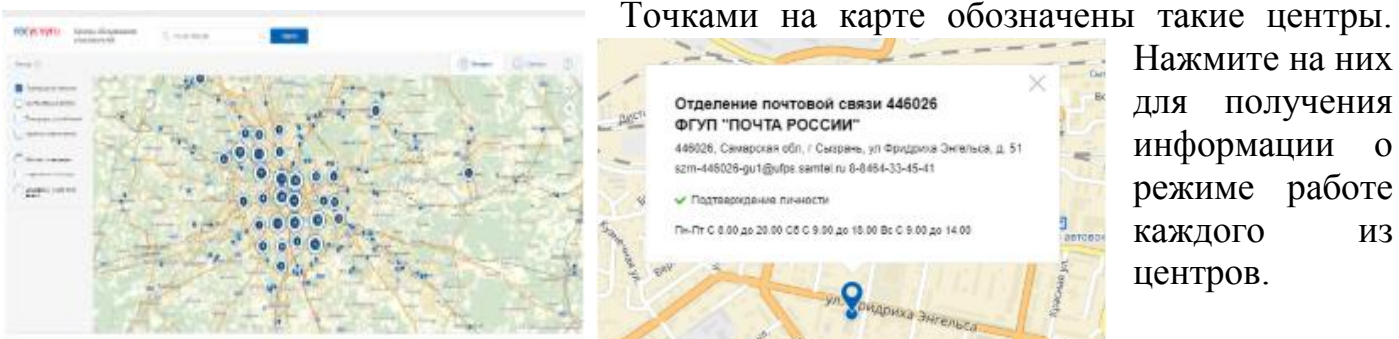

Нажмите на них для получения информации 0 режиме работе каждого ИЗ центров.

Не забудьте выйти из учетной записи и снова авторизоваться на портале после подтверждения личности этим способом для того, чтобы вам открылись все услуги.

## Через интернет-банк Тинькофф, Почта-банка или Сбербанка

Новый способ подтверждения личности на портале Госуслуги — через Сбербанк Онлайн, Тинькофф-банк или Почта-банк. Если вы являетесь клиентом одной из организаций, войдите в личный кабинет интернет-банка и воспользуйтесь небольшой инструкцией:

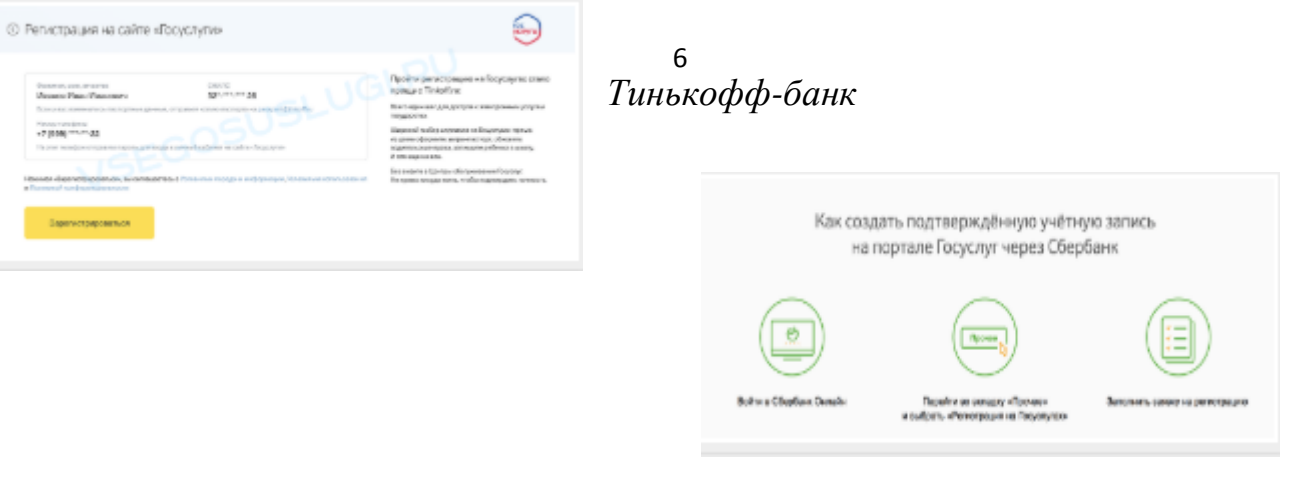

#### Сбербанк Онлайн

#### Почта-банк

|                                                          | →(2)-                                            | →(3)                                       |
|----------------------------------------------------------|--------------------------------------------------|--------------------------------------------|
| Упроценная                                               | Стандартная                                      | Падтвиржденная                             |
| У вас стандај                                            | отная учетная за                                 | апись!                                     |
| Вам открыт достуг<br>прием к врачу*.                     | п к новым услугам, нап                           | ример, "Запись на                          |
| Получите полный ,<br>кабинету Налогова<br>свою личность. | асступ к порталу госус<br>эй службы и другим сеј | луг, а также личному<br>сеисам, подтвордие |
| Найти ближа                                              | іший центр обслужи                               | вания                                      |
|                                                          |                                                  | and a state of the state state state       |

Заказное письмо

Подтвердив личность данным способом, вы не сможете получить доступ к личному кабинету налогоплательщика на портале nalog.ru. В этом подтверждения случае письмо кодом c личности будет выслано указанный вами на почтовый адрес. Код высылается заказным письмом, то есть в почтовый ящик вам придет извещение на его получение в отделении Почты России. Там будет необходимо предъявить документ, удостоверяющий личность, и извещение. Среднее время доставки письма составляет около 2-х недель с момента отправки.

Найдите ссылку «Подтвердить личность заказным письмом» и перейдите по ней.

|                                                          | Подтверждение лиминости                                                                                                    |
|----------------------------------------------------------|----------------------------------------------------------------------------------------------------|
|                                                          |                                                                                                    |
| Дингоричения                                             | востные ан новон в игоонных итворатори смеронован на в укоу (дано                                                                                                    |
| 002.019                                                  | ынных, писаносникали с намощно средсках живи сосности нода и си.                                                                                                    |
|                                                          |                                                                                                    |
| D Beaugeare                                              | Для наатеридския реконстауем обратитыся личної                                                                                                    |
| Disperators                                              | REAL EVENIES IN TO, YES SOCTORION BY MEL READING THE                                                                                                    |
| ninitarips/                                              | рыка сининстино тысыка, якино сможето попрчать доступ к                                                                                                    |
| ricoprofess                                              | ה לקארה הייניים איניים איניים איניים איניים איניים איניים איניים איניים איניים איניים איניים איניים איניים אינ<br>איניים איניים איניים איניים איניים איניים איניים איניים איניים איניים איניים איניים איניים איניים איניים איניים |
| Receiving at                                             | Parageter per restaid region intervention                                                                                                    |
|                                                          | Q                                                                                                    |
|                                                          | Residence over approx 🛩                                                                                                    |
| Услуга прядостая<br>Достовно в други<br>геогодиные брани | спитот Фесплатича. Средина архими доставли по Рорски — дан надати.<br>« странии колен и астичаться за архимиче – в соотвенствиет с нистичана<br>ними                                                                              |
|                                                          | Заказать тисьно                                                                                                    |

Введите адрес, на который должно быть доставлено письмо и нажмите кнопку «Заказать».

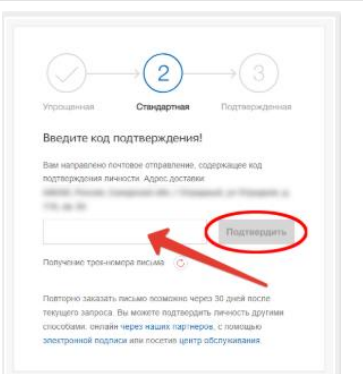

После получения кода данным способом, вам нужно ввести его в специальное поле на главной странице персональных данных своего личного кабинета.

Через некоторое время (обычно на следующие сутки)

после отправки письма с кодом, для вас будет доступна бесплатная услуга проверки пути его следования на сайте Почты России (трекинг).

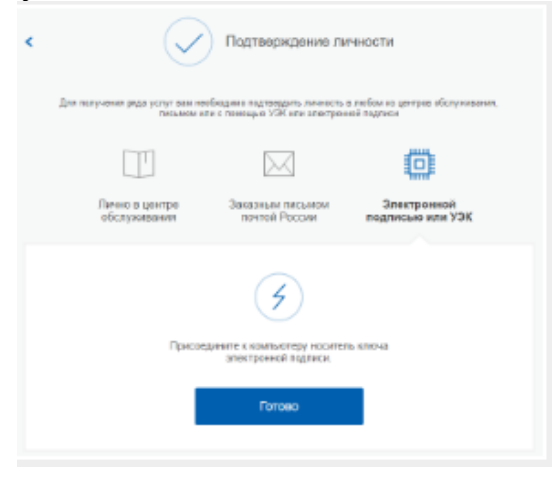

Так же существует способ подтверждения личности с помощью средства электронной подписи или универсальной электронной карты.

#### Результат после подтверждения личности

Если код подтверждения личности введен и успешно проверен, вам станут доступны

| $\bigcirc$       | $\rightarrow \bigcirc -$ | →(3)          |
|------------------|--------------------------|---------------|
| Упрощенная       | Стандартная              | Подтвержденна |
| У вас подтвержд  | енная учетная запись.    |               |
| Вам доступны все | сервисы и электронны     | е услуги.     |

все услуги на портале, а на странице личного кабинета появится отметка подтвержденной учетной записи. Так придет SMSже оповещение об успешном завершении Чтобы пользоваться процедуры. начать через услугами интернет после подтверждения, выйдите из личного кабинета и снова войдите под своей учетной записью.

Памятка разработана в соответствии с методическими рекомендациями «Госуслуги: регистрация физического лица», размещенными по адресу: https://vsegosuslugi.ru/registraciya-na-saite-gosuslugi/.